## MJS 版「勘定科目の採用情報の設定」について

株式会社 HAYAWAZA

本資料では、勘定科目マスタに紐づいた、部門と取引先の採用情報の管理方法について説明します。

※必ず勘定科目マスタ登録後に設定してください。

HAYAWAZA で事業所を開き、「設定」>「勘定科目の管理」>「勘定科目の採用情報」に 進みます。

| 設定(E | E) アシスタント(W) ウィンドウ(X) ヘルプ(V) HAY | AWA | ZATI-Z 👫 HAYAW | /AZAの使い方はこち |
|------|----------------------------------|-----|----------------|-------------|
| N    | MJS 会計大将・財務大将設定情報(Y)             |     | -              |             |
| N    | MJS 会計大将・財務大将マスタデータの登録(O)        |     | - 11           |             |
| N    | MJS 会計大将・財務大将マスタデータ登録の履歴一覧(P)    |     |                |             |
| N    | MJS 会計大将・財務大将仕訳情報の管理             |     |                |             |
| ŝ    | 银行データのパターン管理(H) Alt+I            |     | 借方金額           | 借方消費税額      |
| ŝ    | 銀行パタ−ン一覧の更新(J)                   |     |                |             |
| ŝ    | 银行パターンオプション(K)                   |     |                |             |
| E    | Excelデータのパターン管理(L) Alt+O         |     |                |             |
| Ë    | 勘定科目の管理(N)                       | •   | 勘定科目の税区        | 分(5)        |
| Ŧ    | 部門の管理(M)                         | •   | 勘定科目の採用        | 情報          |
| ŧ    | 脱区分の管理(Z)                        |     | 勘定科目の整理        | (6)         |
| Į    | 取引先の管理(T)                        |     | 勘定科目の表示        | 。<br>設定(7)  |
| 1    | 置換文字の管理(R)                       |     |                |             |
| ł    | 商要の管理(W)                         | •   | 御正科目の作成        | (8)         |
|      | 工事の管理(G)                         |     | 補助科白の作成        | (9)         |
| 3    | 表示・書き出しソートの設定(4)                 |     | 道換文字の設定        | (0)         |

管理画面では、勘定科目の一覧と、部門と取引先の管理情報が表示、変更できます。

## 部門は採用区分について

部門は、一括修正のみの設定となります。

プルダウンから

- ・「なし」
- 「PL のみ」
- ・「B/S&P/L採用」

が選択できます。会計ソフトの設定に合わせてご利用ください。

| 👖 勘定科 | 目一覧(251件)       |                    |           |     | _ |     | × |
|-------|-----------------|--------------------|-----------|-----|---|-----|---|
|       | 部門の採用区分:  <br>  | ▼<br>更しない]         | 取引先の採用区分: |     | ~ | 適用す | 3 |
| コード   | P/I<br>勘定科目名 B/ | Lのみ採用<br>S & P/L採用 | 取引先領      |     |   |     |   |
| 6301  | 法人税等1           | 部門管理しない            | 取引先管      | 理する |   |     |   |
| 6302  | 法人税等調整額         | 部門管理しない            | 取引先管      | 理する |   |     |   |
| 64    | 短期借入B           | 部門管理しない            | 取引先管      | 理する |   |     |   |
| 65    | 短期借入C           | 部門管理しない            | 取引先管      | 理する |   |     |   |
| 66    | 短期借入D           | 部門管理しない            | 取引先管      | 理する |   |     |   |
| 67    | 短期借入E           | 部門管理しない            | 取引先管      | 理する |   |     |   |
| 68    | 短期借入F           | 部門管理しない            | 取引先管      | 理する |   |     |   |
| 69    | 源泉預り金           | 部門管理しない            | 取引先管      | 理する |   |     |   |
| 70    | 特別預り金           | 部門管理しない            | 取引先管      | 理する |   |     |   |
| 71    | 社保預り金           | 部門管理しない            | 取引先管      | 理する |   |     |   |
| 72    | その他預り金          | 部門管理しない            | 取引先管      | 理する |   |     |   |
| 8000  | 仮受消費税           | 部門管理しない            | 取引先管      | 理する |   |     |   |
| 8001  | 仮払消費税           | 部門管理しない            | 取引先管      | 理する |   |     |   |
| 8002  | 売上調整勘定          | 部門管理しない            | 取引先管      | 理する |   |     |   |
| 8003  | 仕入調整勘定          | 部門管理しない            | 取引先管      | 理する |   |     |   |
|       |                 |                    |           |     |   |     |   |
|       |                 | X B                | 閉じる       |     |   |     |   |

## 取引先採用区分について

ー括で、全科目に対して指定が可能です。プルダウンから設定してください。

| 👖 勘定制 | 科目一覧(251件) |         |               | - 0            | ×   |
|-------|------------|---------|---------------|----------------|-----|
|       | 部門の採用区分: [ | ~ 取引    | 先の採用区分:  <br> | 〕<br>]<br>≝しない | 師する |
| コード   | 勘定科目名      | 部門管理    | 取引先管理         | 193            |     |
| 6301  | 法人税等1      | 部門管理しない | 取引先管理する       |                |     |
| 6302  | 法人税等調整額    | 部門管理しない | 取引先管理する       |                |     |
| 64    | 短期借入B      | 部門管理しない | 取引先管理する       |                |     |
| 65    | 短期借入C      | 部門管理しない | 取引先管理する       |                |     |
| 66    | 短期借入D      | 部門管理しない | 取引先管理する       |                |     |
| 67    | 短期借入E      | 部門管理しない | 取引先管理する       |                |     |
| 68    | 短期借入F      | 部門管理しない | 取引先管理する       |                |     |
| 69    | 源泉預り金      | 部門管理しない | 取引先管理する       |                |     |
| 70    | 特別預り金      | 部門管理しない | 取引先管理する       |                |     |
| 71    | 社保預り金      | 部門管理しない | 取引先管理する       |                |     |
| 72    | その他預り金     | 部門管理しない | 取引先管理する       |                |     |
| 8000  | 仮受消費税      | 部門管理しない | 取引先管理する       |                |     |
| 8001  | 仮払消費税      | 部門管理しない | 取引先管理する       |                |     |
| 8002  | 売上調整勘定     | 部門管理しない | 取引先管理する       |                |     |
| 8003  | 仕入調整勘定     | 部門管理しない | 取引先管理する       |                |     |
|       |            |         |               |                |     |
|       |            | 🔀 閉じる   |               |                |     |

勘定科目ごとに個別での設定をする場合は、勘定科目を選択し、ダブルクリックをすると、 取引先管理をする/しないが選択できます。

| - 4 採用情報の変更    | ×              |
|----------------|----------------|
| 1              |                |
| 勘定科目:          | <b>買掛金1</b>    |
| 部門管理:          | 部門管理する         |
| 取引先管理 <b>:</b> | 取引先管理する く      |
|                | 🗾 変更する 🚺 キャンセル |

本機能を使用すると、書き出し時に部門管理科目、取引先科目を判断し、管理科目で該当項目が空白や、マッチングされていない文字列がある場合に警告が出されます。

HAYAWAZA 本体のオプションに、「Excel コンバート時に BS 科目には部門を振らない」 という機能もございます。

起動画面>「ツール」>「オプションの設定」から設定が可能です。

必要に応じてご利用ください。

|                                            | テータの管理 1米仔ノオルタの管理 バノオーマンス ネッドワーク その他  |  |
|--------------------------------------------|---------------------------------------|--|
|                                            | ♪」C41の重核言日回国で死/い9の                    |  |
| <ul> <li>Evcelの非表示シートも処理の対象とする。</li> </ul> |                                       |  |
| □ コンバート時に複合仕訳の仕訳並び位置調理                     | 整を無効にする                               |  |
| ──<br>■ Excelコンバート時にBS科目には部門を振られ           | aい(弥生会計、会計大将・財務大将、TKCシリーズ、e-PAPのみ)    |  |
| ✓ Macで作成されたExcelファイルの日付チェック                | 機能を有効にする                              |  |
| □ コンバート時の重複チェックを無効にする公主意                   | た本オブションは、「設定」→「コンバートの設定」に移動しました〉      |  |
| □ コンバートファイルの事前チェック処理を無効に                   | する〈注意:本オプションは、「設定」→「コンパートの設定」に移動しました〉 |  |
|                                            |                                       |  |
|                                            |                                       |  |
|                                            |                                       |  |